# Using SMART Notebook

SMART Notebook is software meant to supplement use with the SMART Board. The software helps users create interactive presentations, and offers a variety of ways to enhance presenting interactive lessons. SMART Notebook is available at no cost to UIS faculty through the webstore, which can be found at <a href="http://webstore.illinois.edu/">http://webstore.illinois.edu/</a>.

## Getting Started

After opening the SMART Notebook software, users will be guided to the screen below:

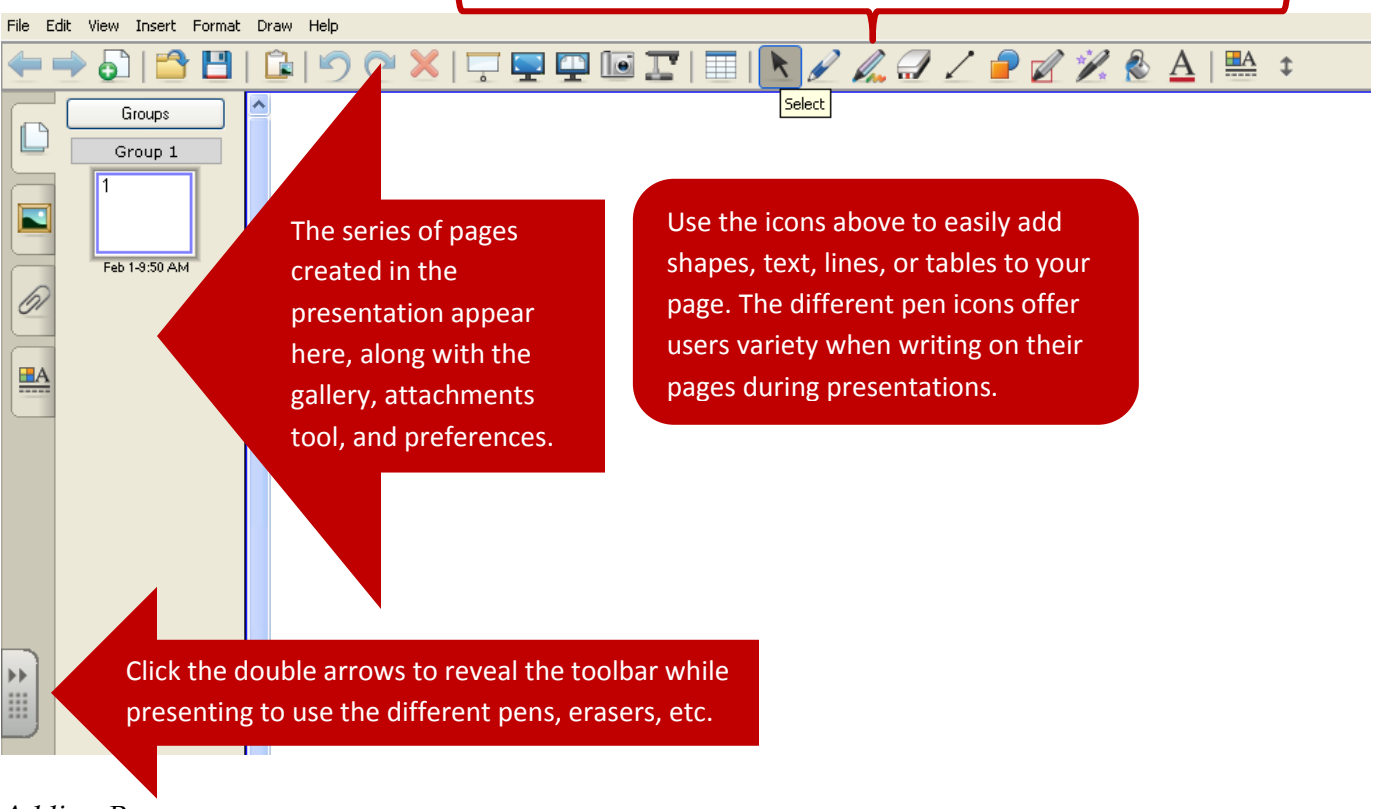

### Adding Pages

To add pages to your presentation,

1. Click the Add Page icon on the toolbar along the top of the screen.

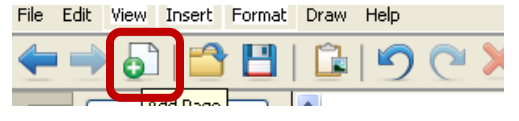

2. Users can also add a page using the icon at the bottom left of the screen.

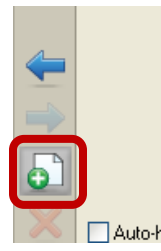

3. To **delete** a page, **click** the page you wish to delete to highlight it, and click the **Delete** key, or click the **arrow** in the right corner of the page, and select **Delete Page**.

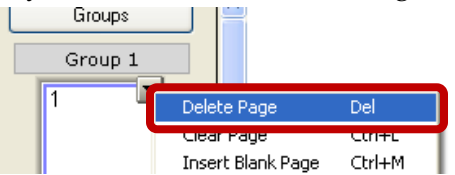

#### **Editing** Pages

1. Users have the option to change the background of the page by selecting the page they wish to edit and then clicking the **Preferences** icon along the side of the screen.

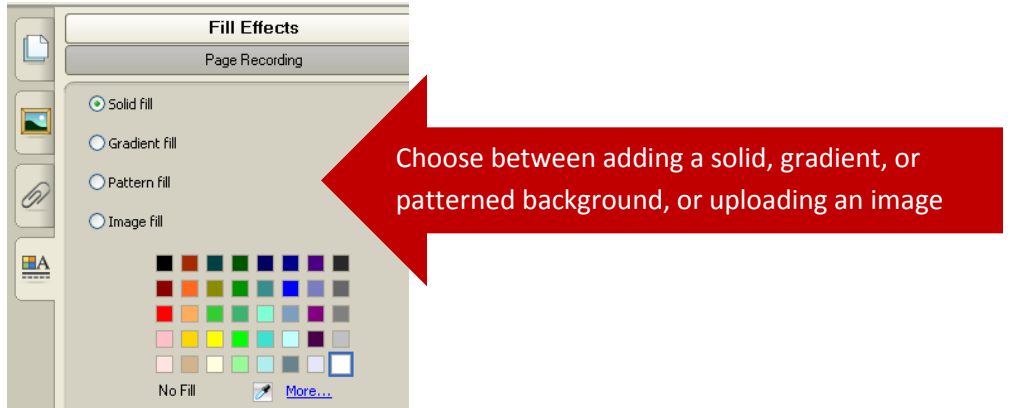

Full Screen Mode (Presenting)

1. To switch into **presenting mode**, click the **Full Screen** icon on the top toolbar.

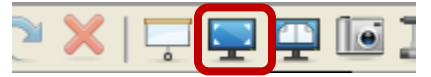

2. When presenting in full screen mode, two icons/toolbars will appear on the screen to use.

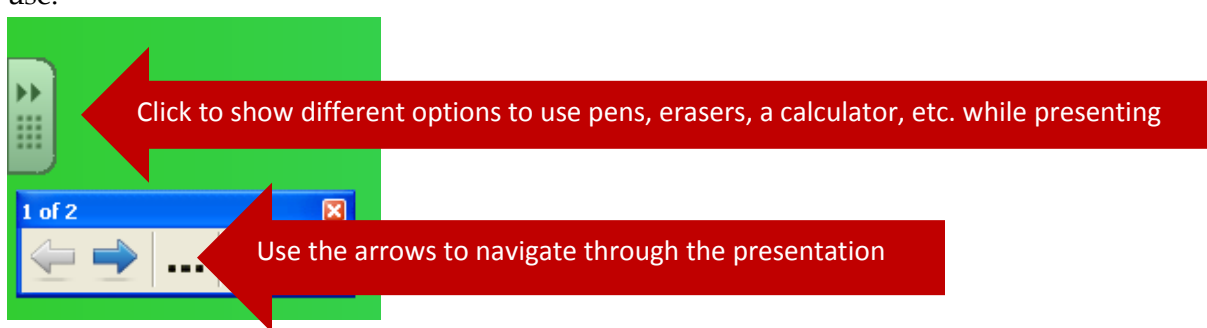

## Adding Objects

While SMART Notebook is a tool that is used to be interactive while presenting, it also allows users to customize pages to create an interactive presentation to be used in class. A variety of objects can be added to customize your presentation.

Text

To add text to a page,

1. Click the **Text** icon along the top toolbar.

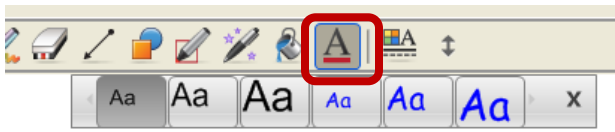

2. Select the **font** you want, and click the area on the page where you want to add text.

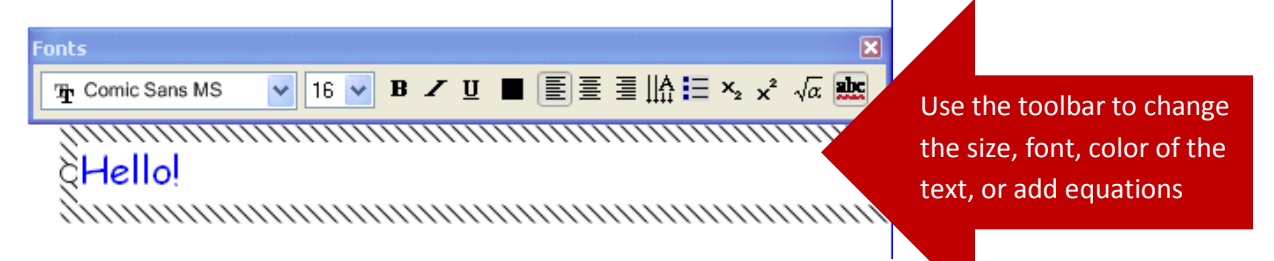

Shapes

To add shapes,

1. Click the **Shapes** icon on the top toolbar, and select a shape to add.

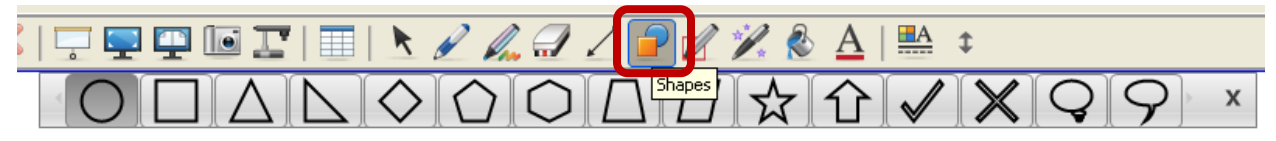

### Tables

In SMART Notebook, users can add tables to their pages to serve as an interactive guide for students during class. For example, they can organize information, series of pictures, etc.

To add a table,

1. Click the **Insert Table** icon along the top toolbar. Select the dimensions of the table.

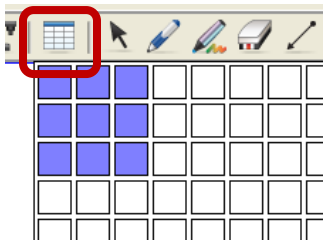

Lines

Similar to tables, lines can be used to create outlines for sorting information.

To add a line,

1. Click the **line** icon along the top toolbar, and select the type of line you wish to add to your page.

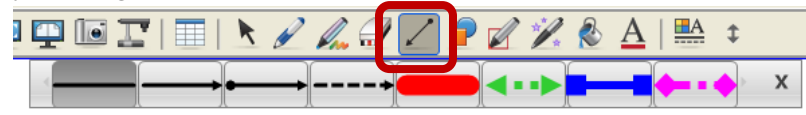

2. Click and drag on the page to draw the line.

# Highlights of Objects

#### Screen Shade

The screen shade allows users to cover and then show information on the pages during a presentation. To add a screen shade to a slide,

1. Click the **Screen Shade** icon. If you have added the screen shade and would like to remove it, click the icon again and it will be removed.

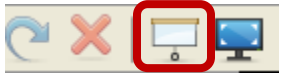

2. While presenting, the screen shade will appear as a grey cover. Click the edge to move the shade up or down to hide or reveal information.

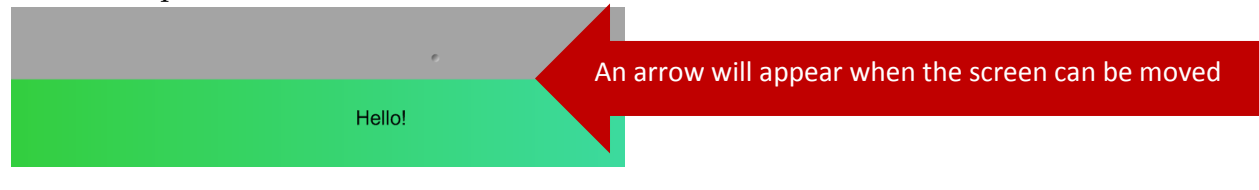

#### Text Recognition

Another feature of SMART Notebook is text recognition. When writing with a pen on the board, users can convert your writing from handwritten text to typed text.

1. Using a **pen**, write your text, and then click in the corner to select the recognized word.

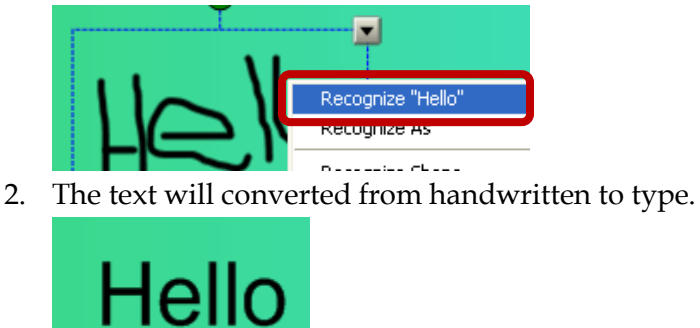

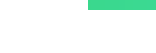

#### Magic Pen

The Magic Pen is a tool that can be used multiple ways in presenting.

1. While using the Magic Pen as a **writing utensil**, the text will disappear 10 seconds after it was written.

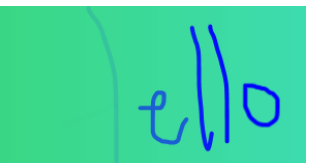

2. Use the Magic Pen to draw a **rectangle** around the selected area to instantly magnify it.

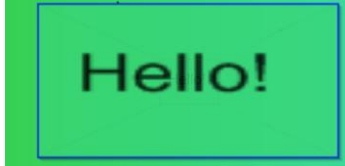

3. Use the Magic Pen to draw a **circle** around a selected area to spotlight it.

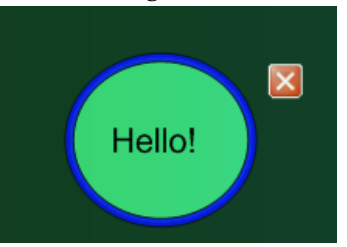

#### Shape Recognition

Use the shape recognition tool to convert drawn shapes into clear and concise shapes.

1. Click the **Shape Recognition Pen** on the top toolbar.

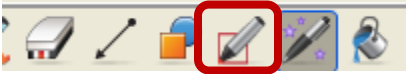

2. Draw your shape, and as soon as you are finished, it will convert into a perfect square, rectangle, triangle, oval or circle.

### Gallery

The gallery is one of the highlights of SMART Notebook. From the gallery, users can search through hundreds of pictures, pages, interactive activities, games, graphics, and more. To access the **Gallery**,

1. Click the **Gallery** icon along the side of the screen.

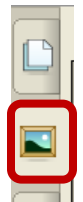

2. Use the **Search Bar** to look for specific items. For example, if you have a unit on Martin Luther King Jr. search his name to find pictures, videos, and more. Browse through other areas of the gallery and find different items to add to lessons.

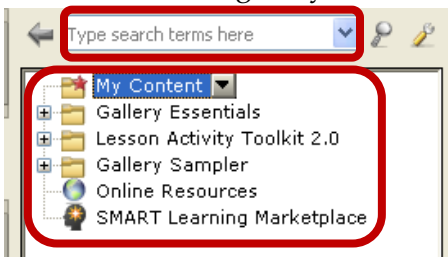

## Importing PowerPoint Presentations

To import a PowerPoint presentation,

1. Click File, and then Import.

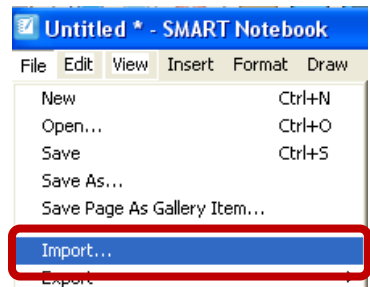

2. Browse for the desired file. Each slide of the PowerPoint presentation will import as a separate page in the Notebook.

## Capturing

#### Screen Capture

The Screen Capture feature can be used when users wish to capture the screen as it appears. To take a screen capture,

1. Click the **Screen Capture** icon along the top toolbar.

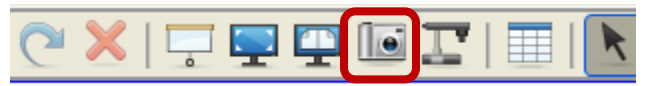

2. Select how you would like to capture the screen, and if you would like the capture to create a new page.

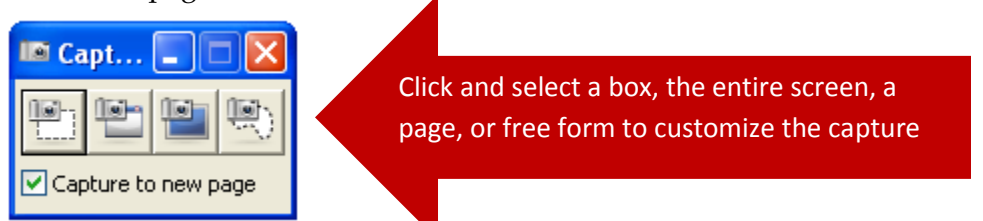

3. The screen captures will appear along the left of the screen as new pages.

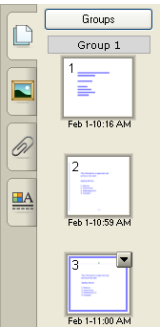

### Page Recording

A page can be recorded and replayed to view at a later time. If a microphone is available, audio can also be recorded. To record a page,

1. On the **Preferences** tab along the side of the screen, click **Page Recording**.

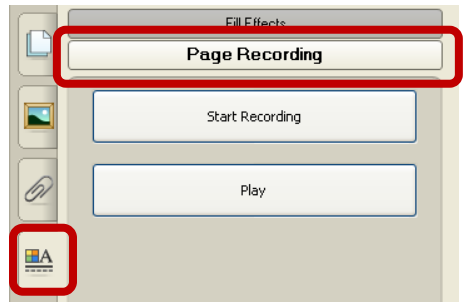

2. When the page is recording, the **REC** button will appear in the upper left corner.

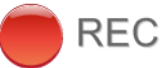

3. When finished recording, click **Stop Recording** under **Page Recording** in **Preferences**.

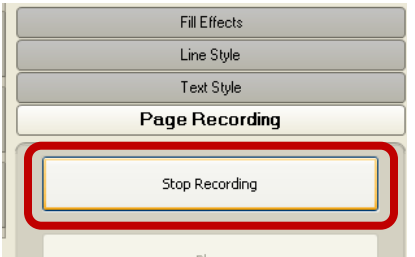

4. A **toolbar** will then appear at the bottom of the page, so the recording can be played during a presentation. **Click the X** to delete the recording.

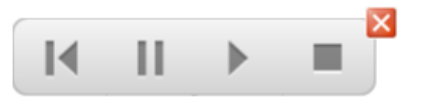

## SmartTech Website & SMART Exchange

The SMARTTech Website is a great resource. It offers support, training, and other resources. It also offers **SMART Exchange**, a place where users can go to find new interactive lessons contributed by others. Simply download these resources and they will appear in your **Gallery**.

To access SMART Exchange,

1. Go to <u>http://smarttech.com</u>. Under **Resources**, click **SMART Exchange**.

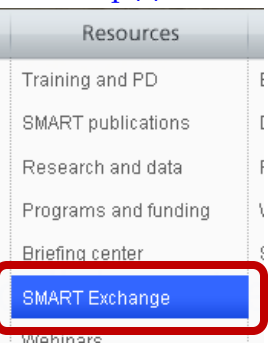

2. Use the **Search Box** to find a specific topic, or **Browse** by subject, grade, or the type of file you are looking for.

|                |             | ρ          |
|----------------|-------------|------------|
| Browse by:     |             | _          |
| Subject        | Grade       | File Type  |
| Art and Design | Citizenshin | Cross-curi |

3. Various lessons will appear, and users are able to **Preview** by clicking **Click to Preview**. Click **Download** to download the lesson to your gallery. You will notice 2 numbers next to each lesson. The number to the **left** represents the number of downloads the lesson has had, and the number to the **right** represents the number of users who would recommend it.

| Classroom Feud (SMART Notebook lesson)                                                                                                    | 37523                           | <b>~</b> 260    |
|----------------------------------------------------------------------------------------------------|---------------------------------|-----------------|
| This game format can be used to review content from any subject.                                                                                                    |                                 |                 |
| Subject: Art and Design, Citizenship, English Language Arts, English as a Second Language<br>and Physical Education, History, ICT, Mathematics, Modern Foreign Languages, Music, Scien<br>Grade: Kindergarten, Grade 1, Grade 2, Grade 3, Grade 4, Grade 5<br>Date submitted: October 1, 2009<br>Submitted by: L. Keith | , Geography,<br>ice, Social Stu | Health<br>µdies |
| Download 0.42 MB                                                                                                    |                                 |                 |